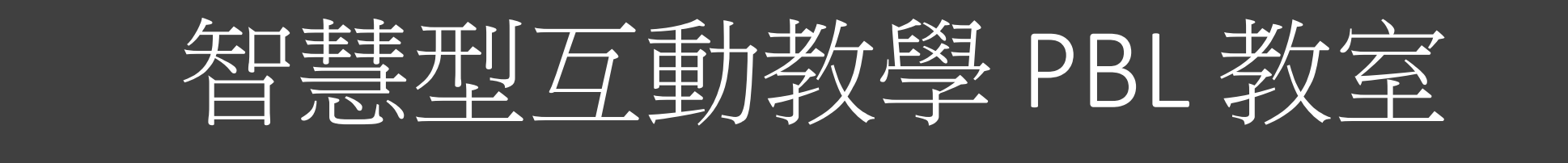

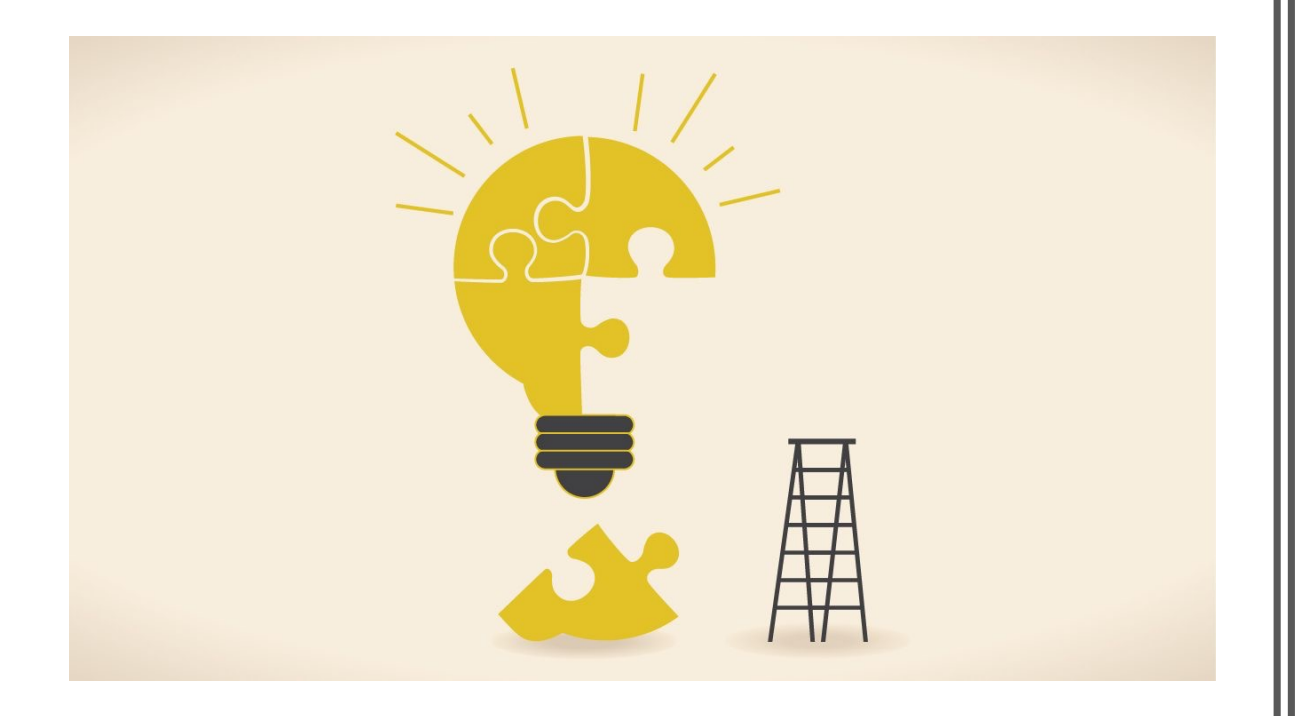

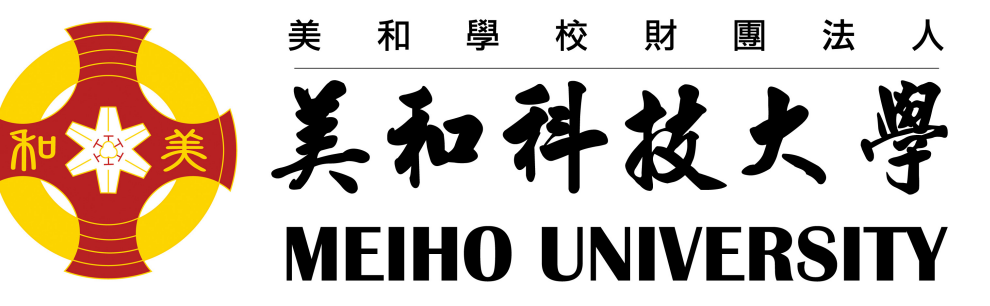

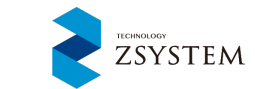

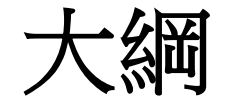

#### 壹、系統登入操作說明

#### 貳、四大系統功能

- •課程回饋子功能說明、流程
- 互動式電子白板子功能說明、流程
- 直播、錄影系統功能說明、流程
- 廣播系統功能說明、流程

參、系統操作說明

• 各子系統操作說明、示範

網址:<u>http://192.168.1.50/PBL/</u>

使用校内統一SSO 帳號密碼,並選擇身份

「老師」、「學生」即可登入

系統介面登入

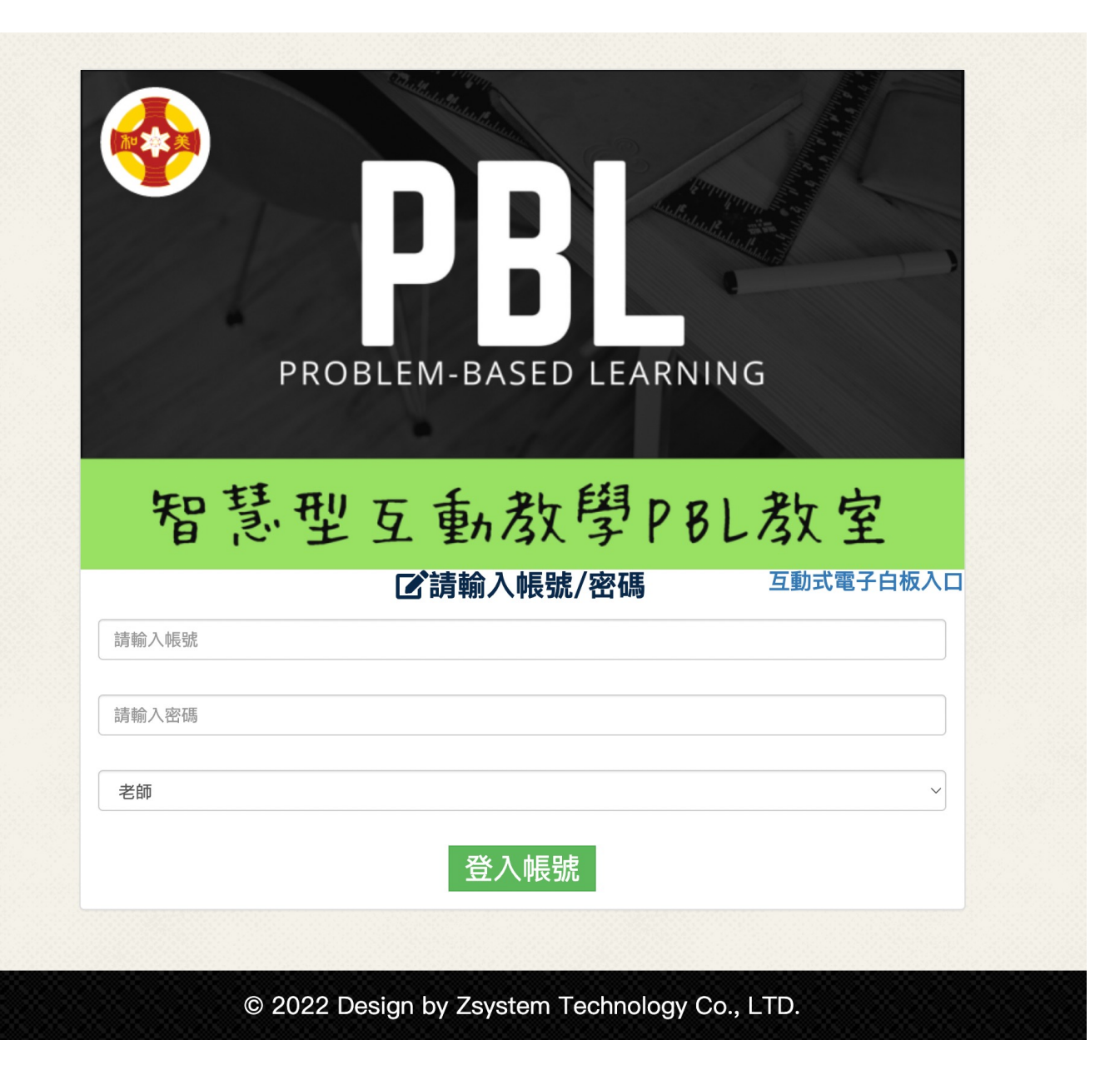

#### 介面基本介紹

1課堂即時回饋:老師可事先建立課程。

2直播錄影:授課老師可將課程錄影。

3互動教學:各團桌電腦廣播,講師電腦廣播切換。

4課程播放:可查看歷史授課錄影畫面。

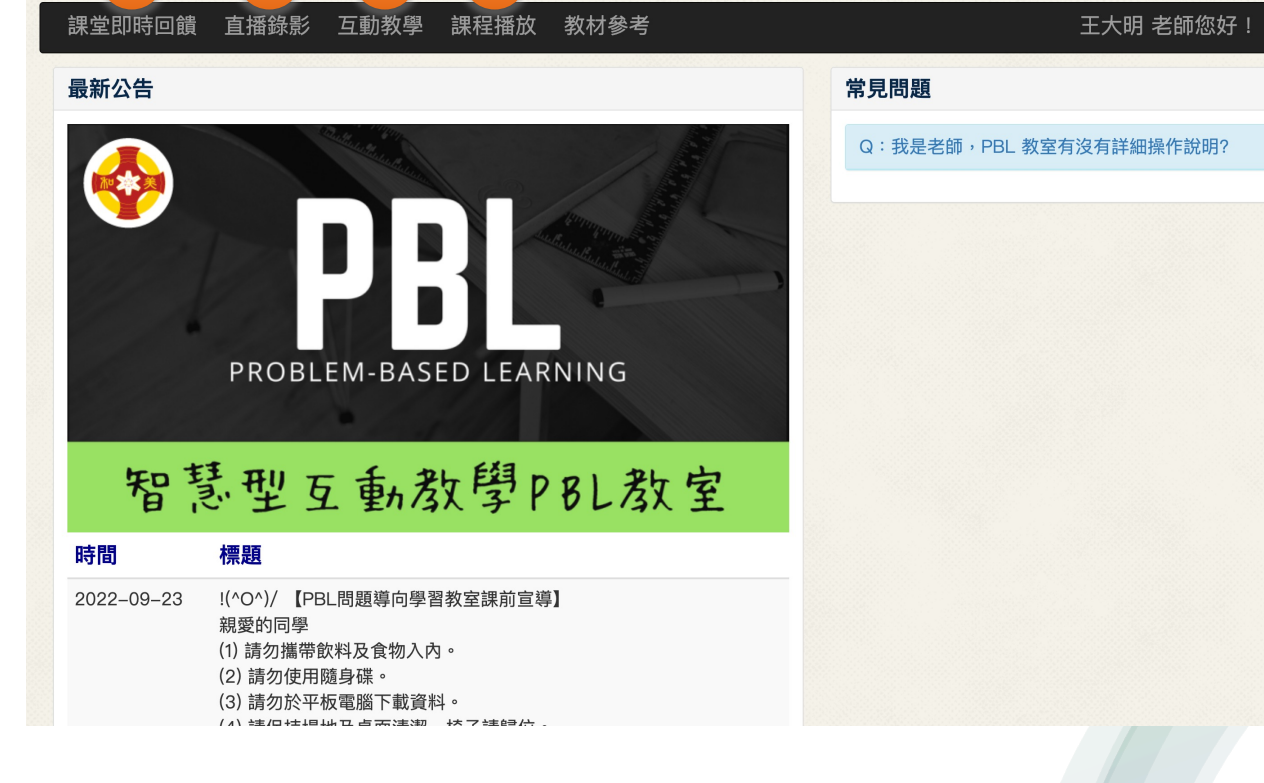

€ 登出

3

4

#### 四大系統功能

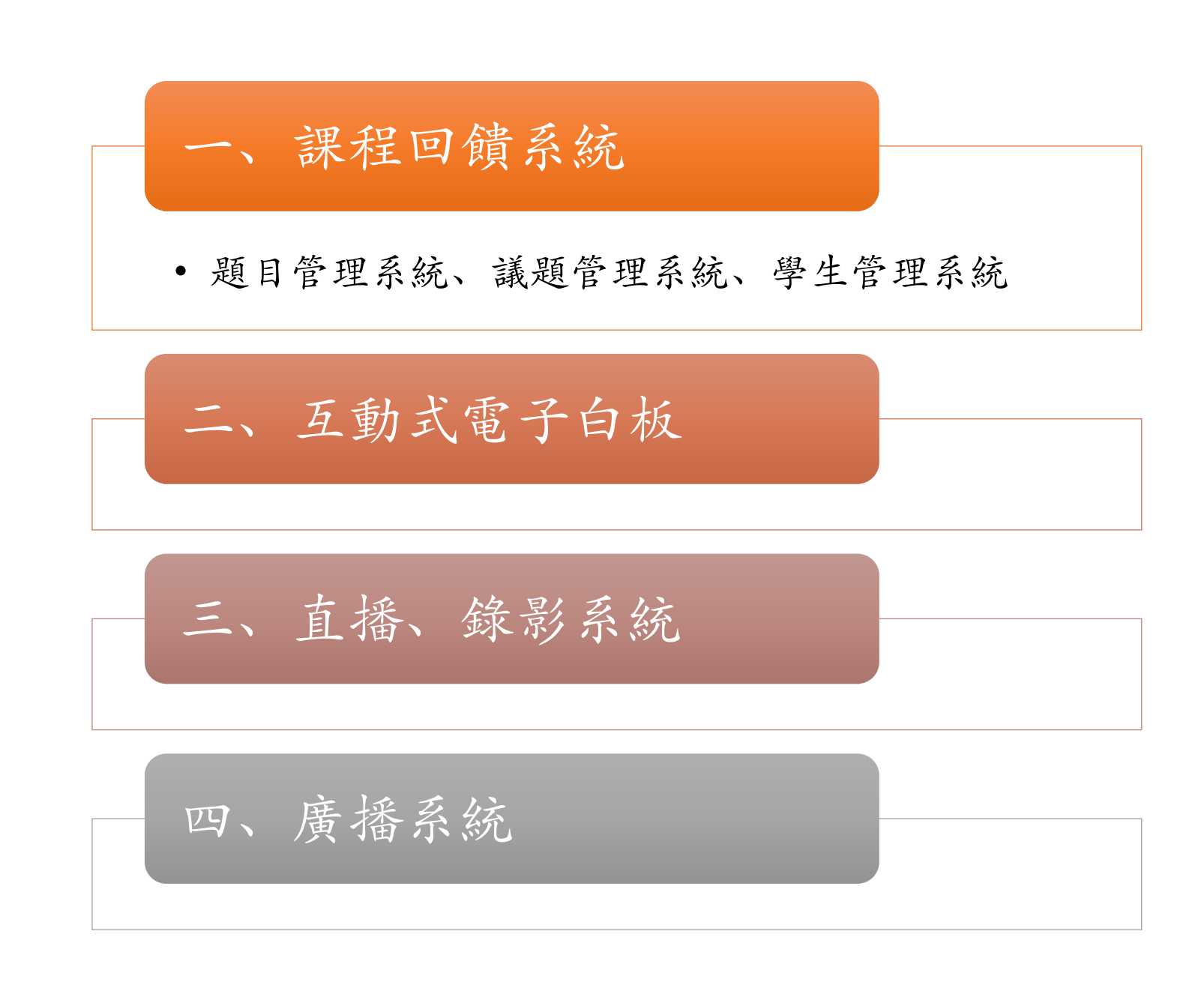

#### 一、課程回饋系統 功能說明

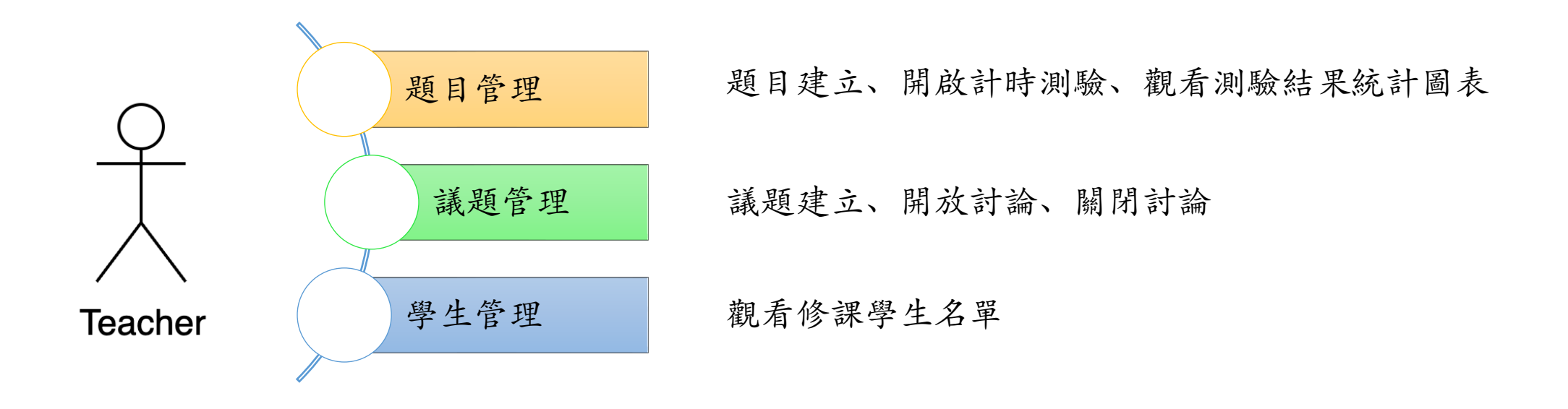

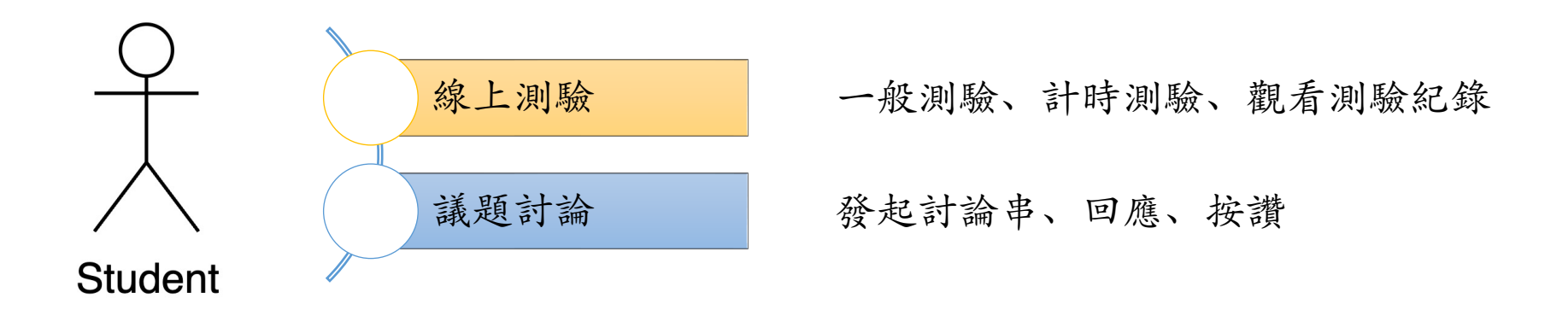

#### 一、題目管理 功能說明

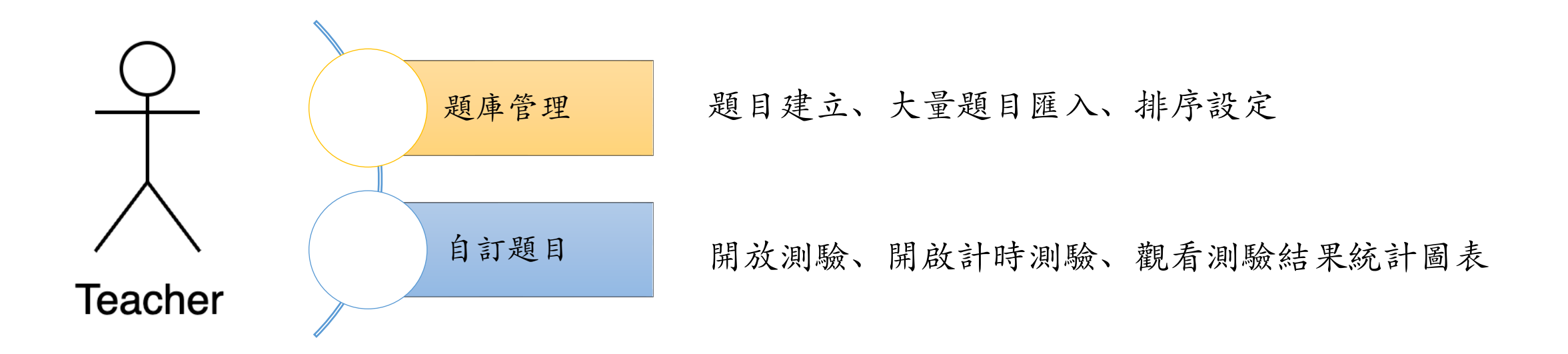

題目管理 流程

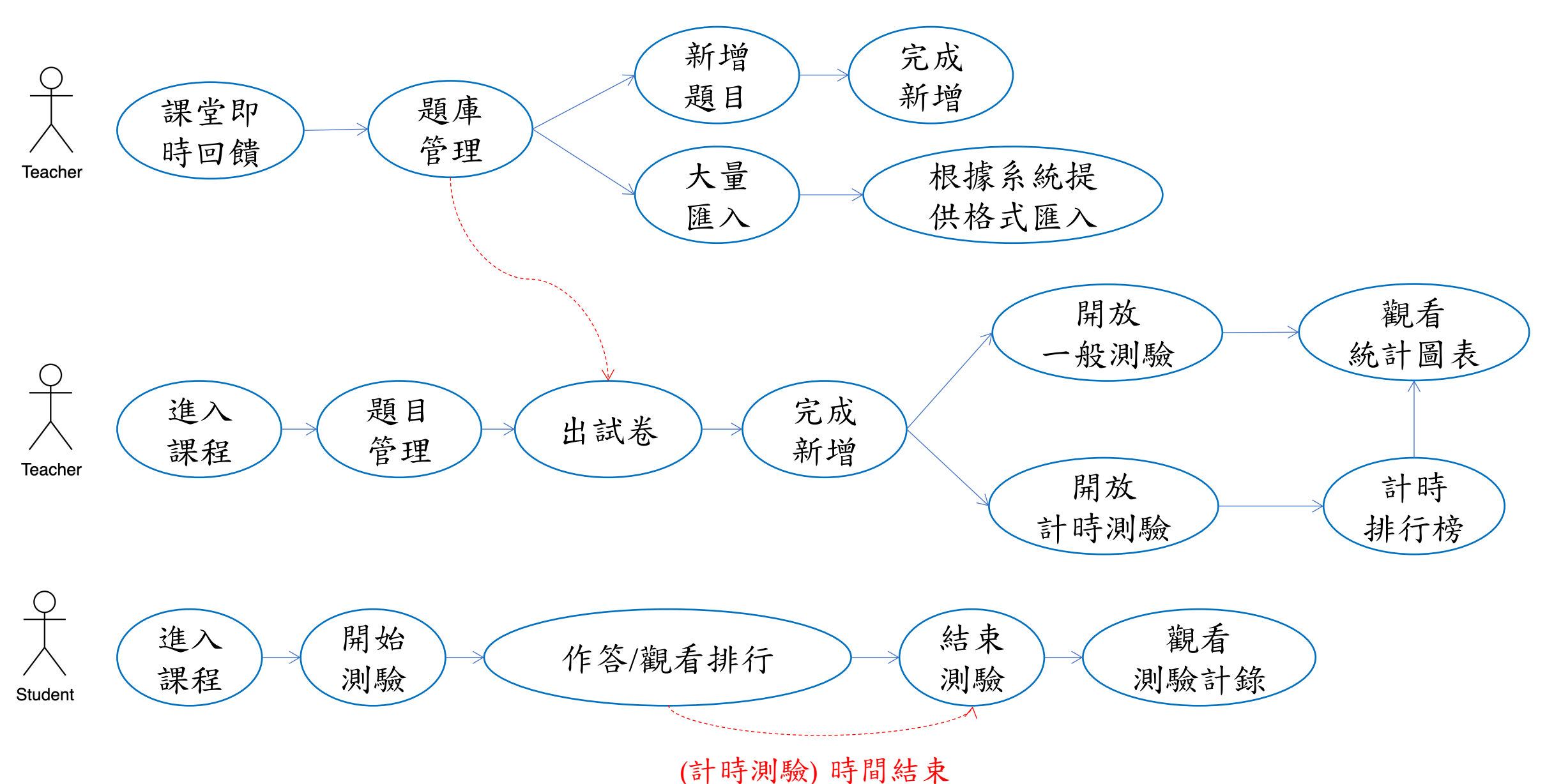

#### 一、議題管理系統 功能說明

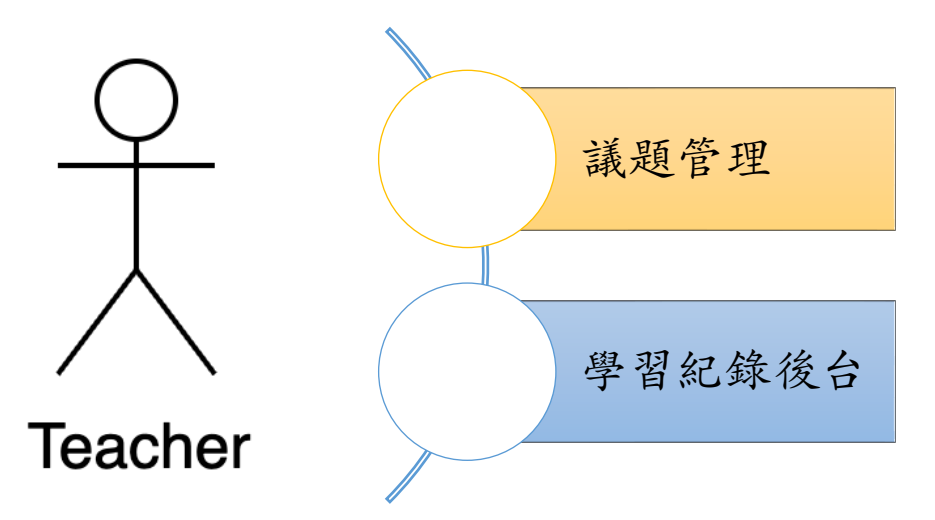

分為五階段討論、議題建立、學生可進行議題討論、按讚、 youtube影片嵌入、圖片上傳

課程結束後老師可快速產生出學習紀錄(.docx),方便編輯

議題管理系統 流程 -,

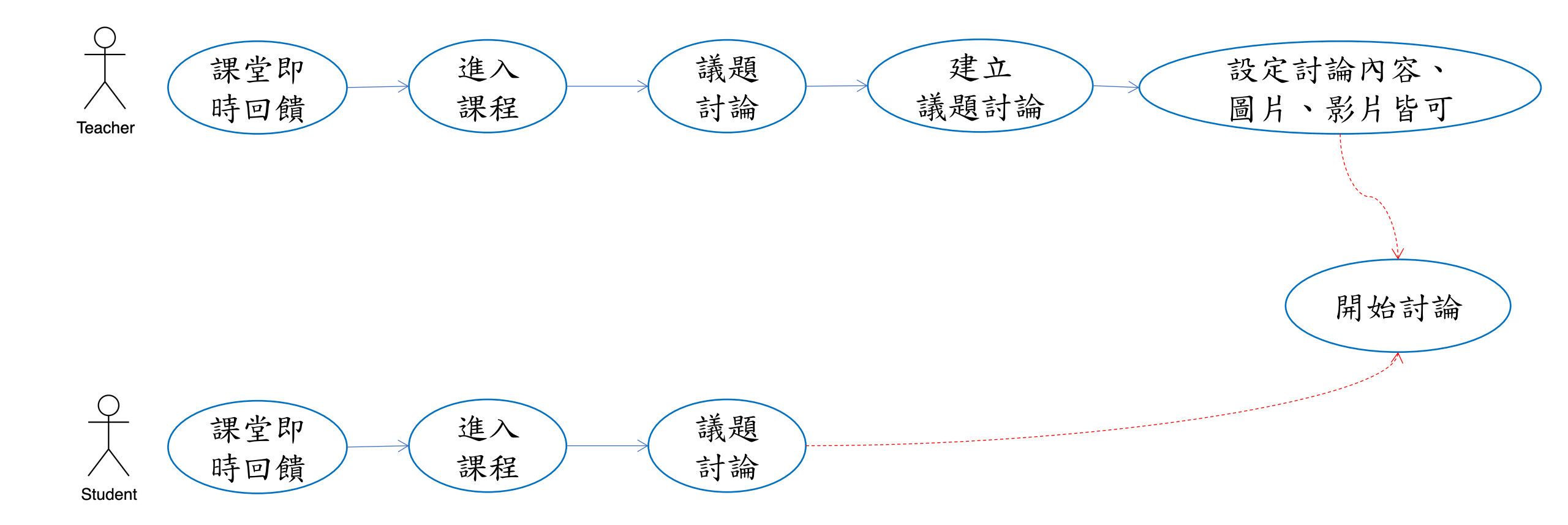

#### 二、互動式電子白板 功能說明

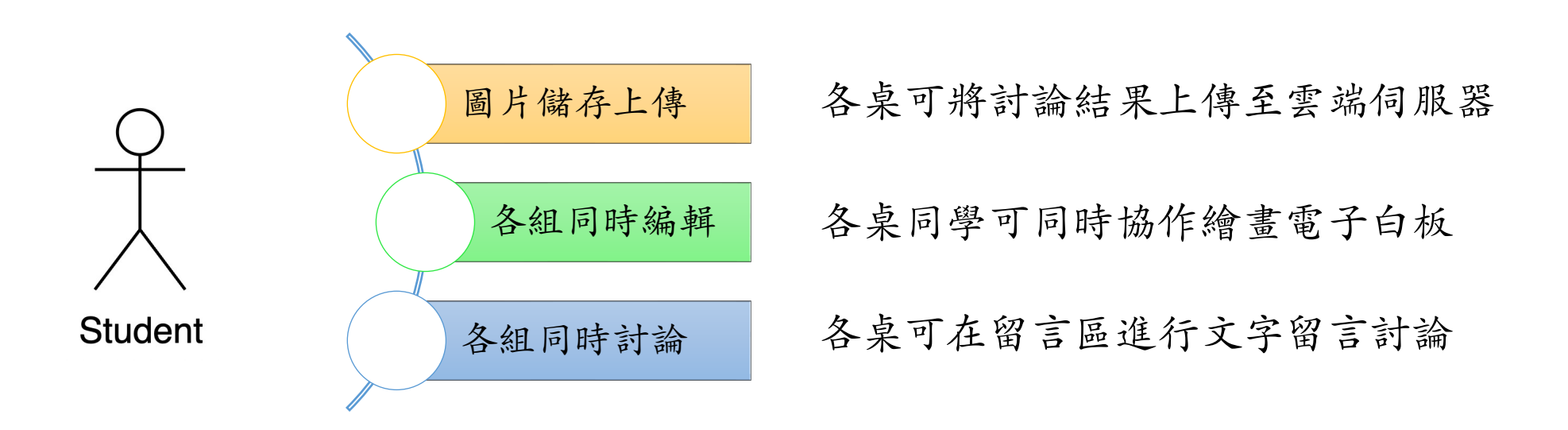

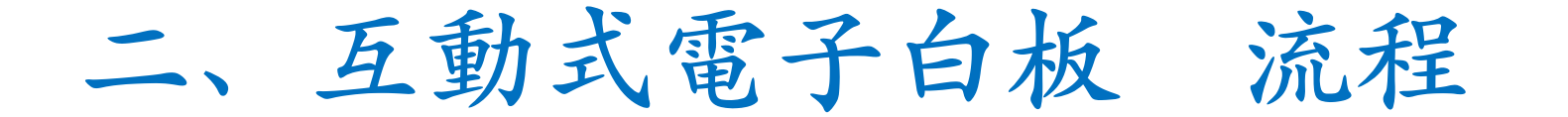

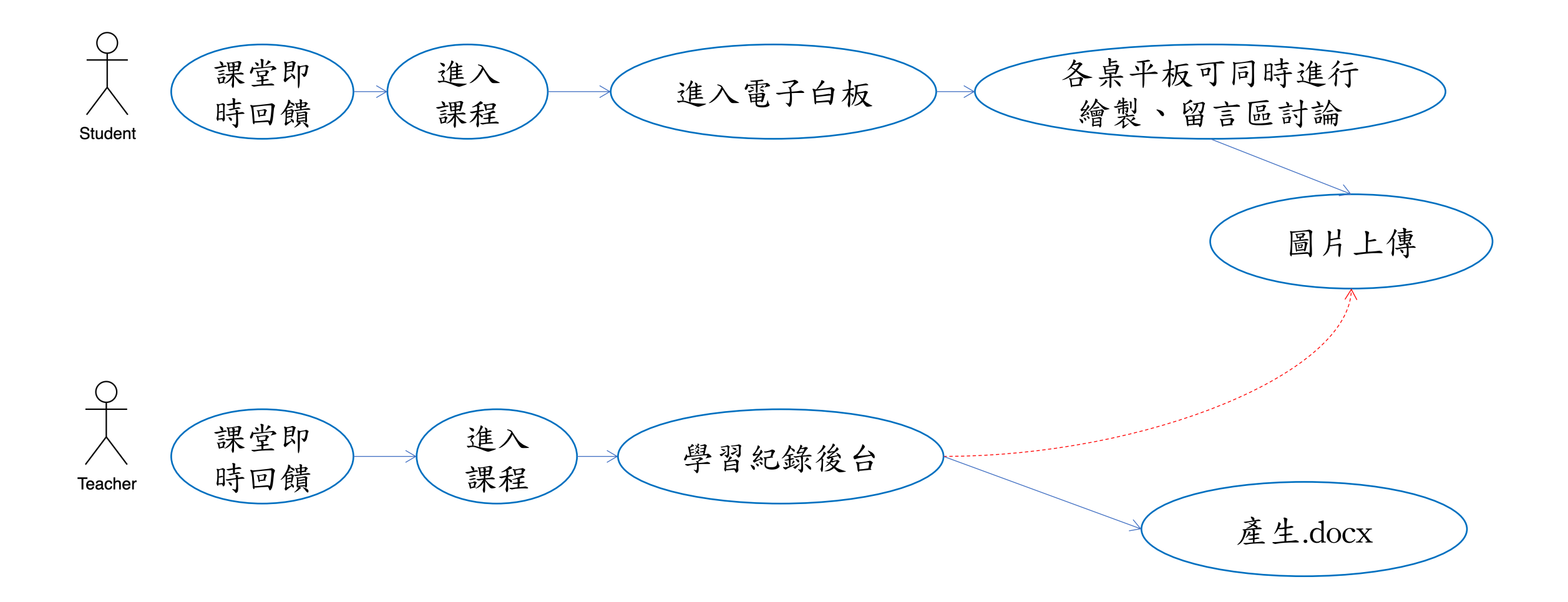

#### 三、直播、錄影系統 功能說明

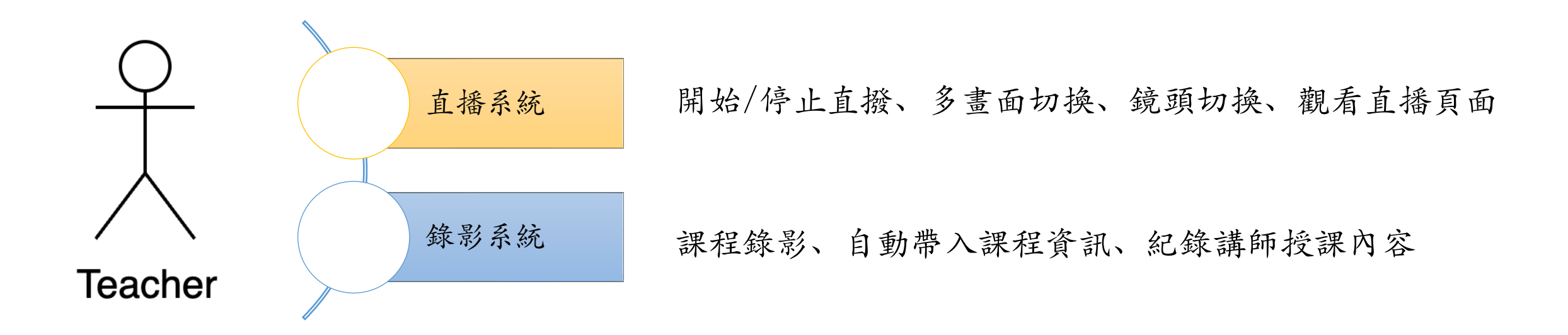

三、直播、錄影系統 流程

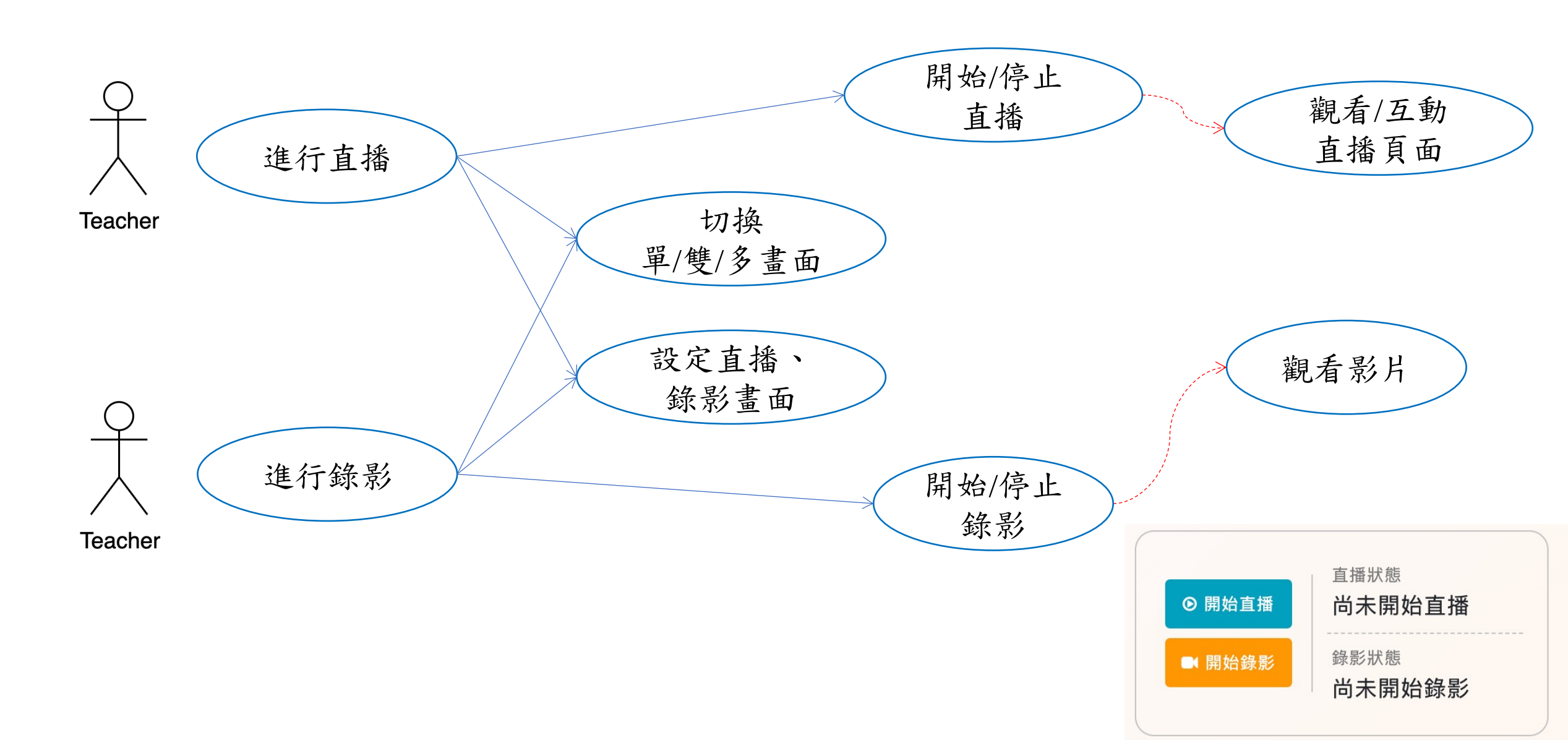

#### 四、廣播系統 功能說明

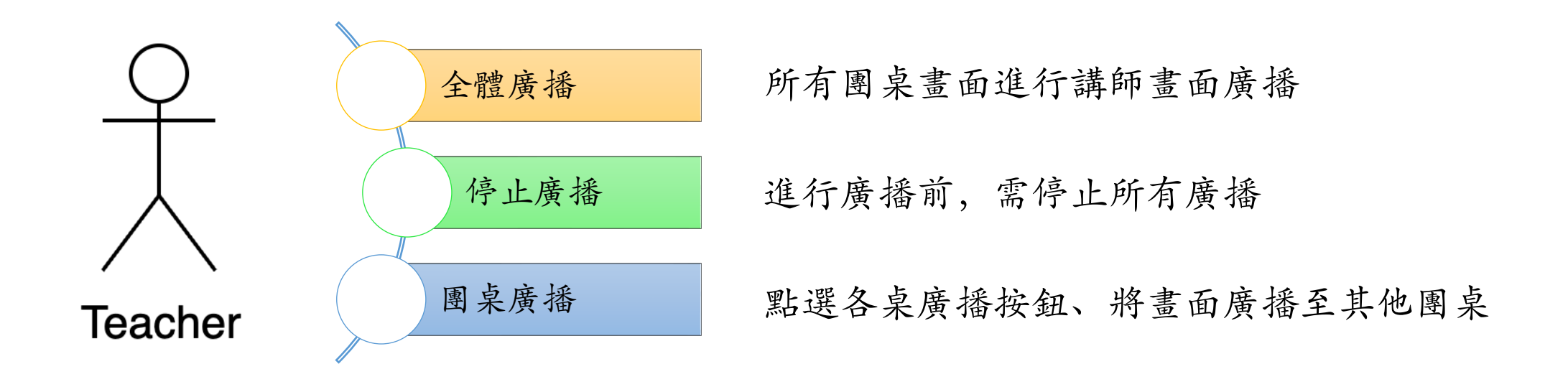

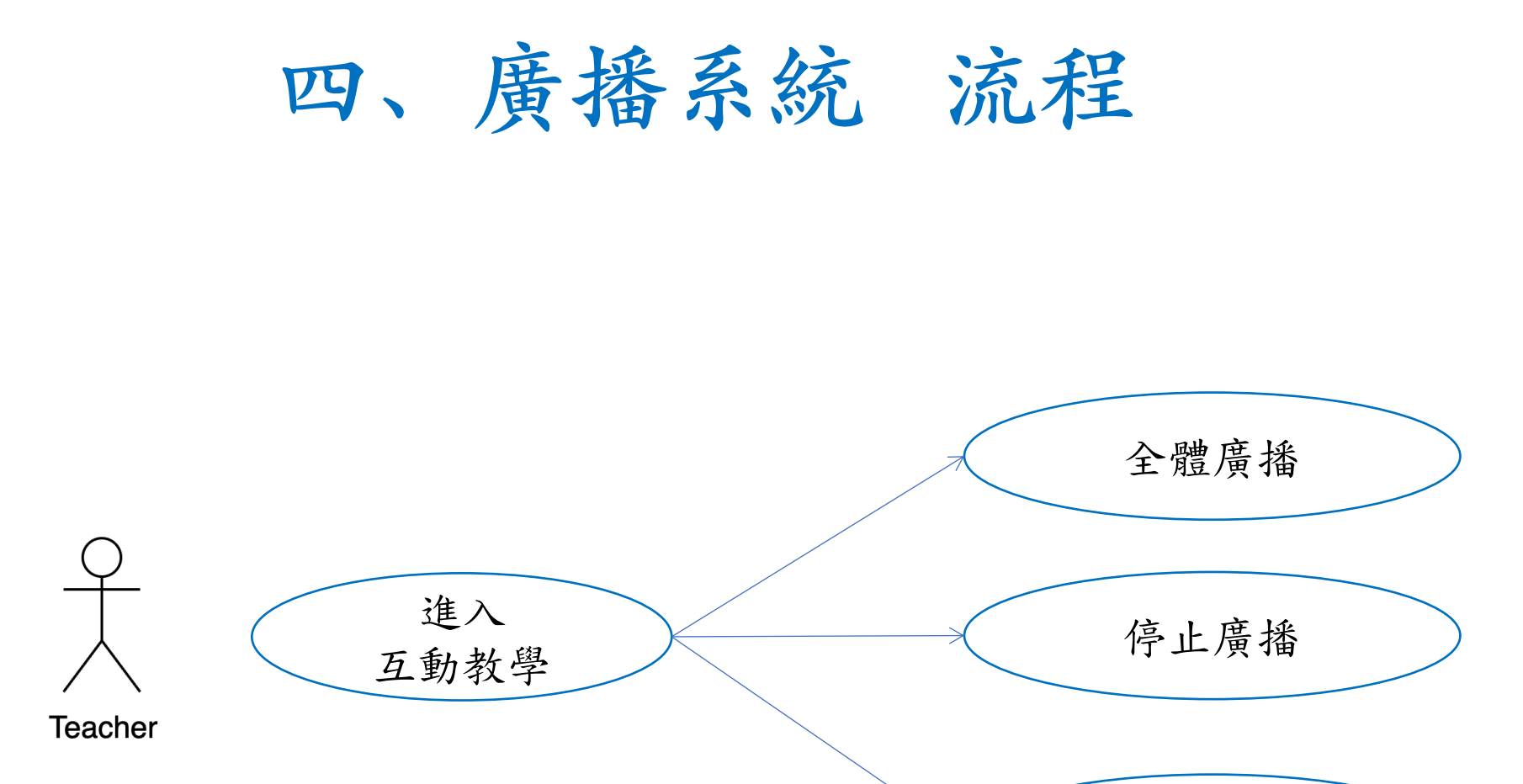

團桌廣播

至各桌

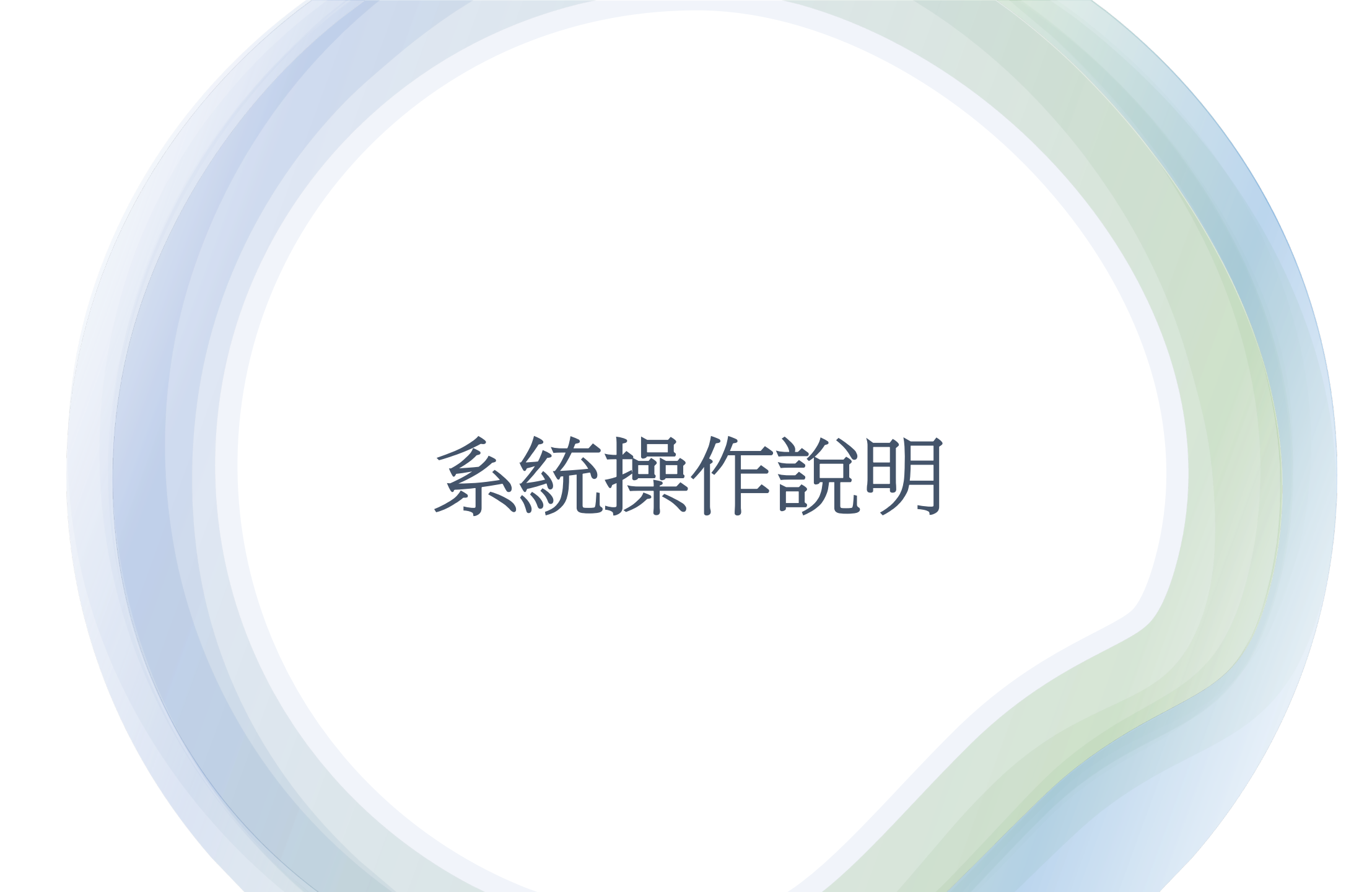

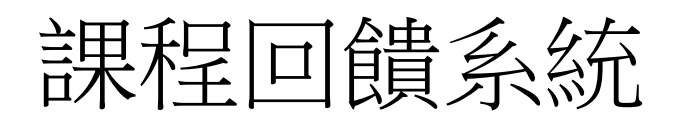

登入後,點選上方導覽
 列之「課堂即時回饋」,
 進入課程回饋系統。

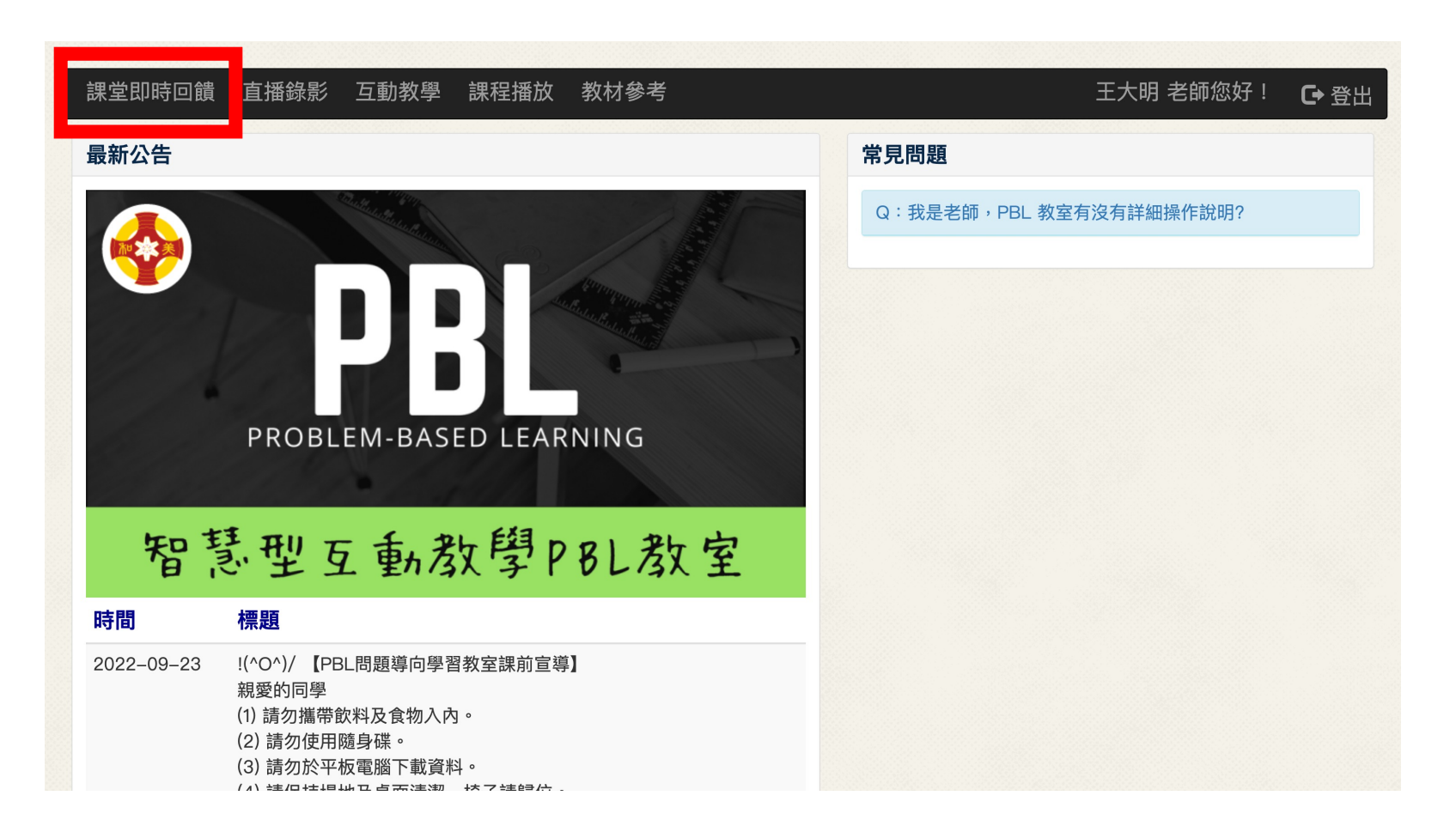

#### 課程回饋系統

## ・點選課堂即時回饋後, 選擇該課程的「進入課 程」,針對該課程管理。

| 課堂即時回饋 直播錄影 互動                                                   | b教學 課程播放 教材參考                                              |                                                                   | 王大明 老師您好! 🕞 登出                                                    |
|------------------------------------------------------------------|------------------------------------------------------------|-------------------------------------------------------------------|-------------------------------------------------------------------|
| 登入大廳 > 課程列表<br>1 題庫管理                                            |                                                            |                                                                   |                                                                   |
| 營養學                                                              | 藥理學概論                                                      | 醫療知識管理                                                            | 休閒遊憩活動規劃                                                          |
| 學年: 108<br>學期: 2<br>學院: 藥理學院<br>學系: 化粧品應用與管理系<br>*此為示範課程<br>進入課程 | 學年: 108<br>學期: 2<br>學院: 藥理學院<br>學系: 藥學系<br>*此為示範課程<br>進入課程 | 學年: 108<br>學期: 2<br>學院: 休閒暨健康管理學院<br>學系: 醫務管理系<br>*此為示範課程<br>進入課程 | 學年: 108<br>學期: 2<br>學院: 休閒暨健康管理學院<br>學系: 醫務管理系<br>*此為示範課程<br>進入課程 |

© 2022 Design by Zsystem Technology Co., LTD.

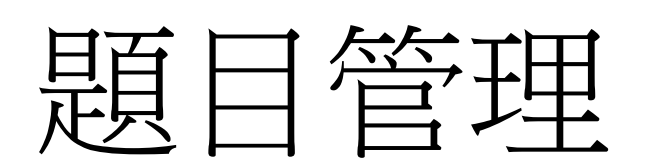

• 點選「進入課程」後點 選導覽列之「題目管理」 内的「出試卷」出新的試 卷。

| 課堂即時回饋     | 直播錄影 互動教學 課程播放 教材參考                                  | 王大明 老師您好! | <b>C+</b> 登出 |
|------------|------------------------------------------------------|-----------|--------------|
| 登入大廳 > 課程列 | 表 > <b>營養學</b>                                       |           |              |
|            | 模式:簡易 <mark>進行切換</mark> 切換示範<br><b>營養學</b><br>學習紀錄後台 |           |              |
|            | 題目管理     議題管理     學生管理                               |           |              |
|            |                                                      |           |              |
|            | ▶出試卷 尚未建立試卷!                                         |           |              |
|            |                                                      |           |              |

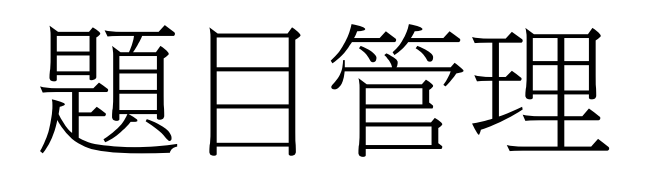

課 修改是 登入力

進入「出試卷」後,設
定題目「排序順序」、
「名稱」、「題目選擇」、
「測驗時間」,後點選
「新增」即可完成題目建

| <b>亨順序</b> | 測驗時間(分鐘)                  |
|------------|---------------------------|
|            | 5                         |
| 爯          | 題目選擇                      |
| est        | 已選擇全部                     |
| E          | 請輸入關鍵字                    |
|            | ☑[選擇全部]                   |
| 字 返回       | ☑「詩聖」是杜甫,「詩仙」是李白,那誰又被稱為「  |
|            | ☑成語「病入膏肓」當中的膏指的是心臟,而肓指的是  |
|            | ☑成語「直搗黃龍」中的「黃龍」指的是?(百萬小學聲 |
|            | ☑「花徑不曾緣客掃,逢門今始為君開」其中的「逢門  |
|            | ☆常言道「十年河東,十年河西」這條河指的是?(百葉 |
|            |                           |

© 2022 Design by Zsystem Technology Co., LTD.

 $\sim 1$ 

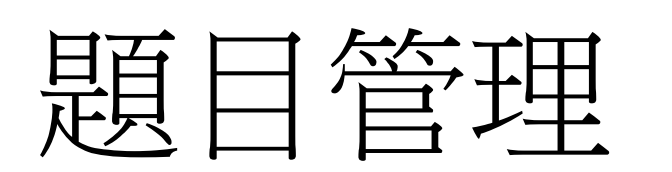

新增完成後即可進行
 「點我編輯」、「開放測
 驗」、「暫停測驗」、
 「統計回應」、「刪除」。

| 模式: | 簡易丨 進行切換 | 切換示範 | <b>聲</b> 君 | <b>營養學</b><br>習紀錄後台 |                |          |
|-----|----------|------|------------|---------------------|----------------|----------|
| E   |          | ***  |            |                     |                |          |
| 題目作 | 管理 議題管理  | 學生管理 |            |                     |                |          |
|     |          |      | 題          | 目管理                 |                |          |
|     | 出試卷      |      |            |                     |                |          |
| 順序  | 名稱       |      |            | 題目數量                | 功能             |          |
| 0   | 試卷test   |      |            | 9                   | 點我編輯開放測驗統計回應刪除 | <b>₹</b> |

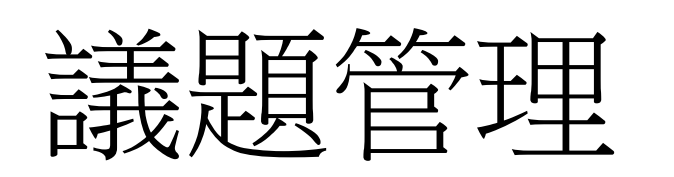

點選「進入課程」後點
 選點選次導覽列之「議題
 管理」內的「出討論議題」
 出新的試卷。

| 模式:簡易 <mark>進行切換</mark> 切換示範<br><b>營養學</b><br>學習紀錄後台 |  |
|------------------------------------------------------|--|
| 題目管理     議題管理     學生管理                               |  |
|                                                      |  |
| ②出討論議題 尚未建立討論議題!                                     |  |
|                                                      |  |

## 議題管理

• 自行輸入「議題名稱」, 並點選「確認」。

|                     | 新增議題 | 名稱 |  |
|---------------------|------|----|--|
| <sup>議題討論test</sup> |      | 確認 |  |
|                     |      |    |  |
|                     |      |    |  |
|                     |      |    |  |

設定完議題名稱後,可根據議題需求,選擇該 議題需要討論的內容,系統提供「文字敘述」、 「Youtube 影片嵌入」、「圖片、PDF文件上 傳」,設定完成後按下「確認新增」,即完成 議題建立。

|        | 文字敘述 ○<br>youtube 影片嵌入碼 ●<br>圖文&FDF文件上傳 ○ |
|--------|-------------------------------------------|
| 影片:    | 範例:請贴影片網址或者是youtube 影片的嵌入程式碼              |
| 問題敘述:  |                                           |
| 答案回覆:  | 能例口的面                                     |
| 試卷排序值: | 數值這小排列這前面                                 |
| ◆ 返    | 回上一頁 🗸 確認新增                               |

|        |             | 文字敘述 ●<br>youtube 影片嵌入碼<br>圖文&FDF文件上傳 | 0 |        |
|--------|-------------|---------------------------------------|---|--------|
| 試卷問題:  | 範例:六角柱比六角錐: | 多幾的面?                                 |   |        |
| 答案回覆:  | 範例:1的面      |                                       |   |        |
| 試卷排序值: | 數值越小排列越前面   |                                       |   |        |
| ◆ 返回   | 上一頁         |                                       |   | ✔ 確認新增 |

|               | <b>上試題</b><br>文字敘述 ○<br>youtube 影片嵌入碼 ○<br>圖文&FDF文件上傳 ● |
|---------------|---------------------------------------------------------|
| 圖片&PDF文<br>件: | □ 選擇檔案 → 選擇任何檔案<br>問題 \$\$\                             |
| 叙述文字          |                                                         |
| 答案回覆:         | 範例行的面                                                   |
| 試卷排序值:        | 較值越小排列越前面                                               |
| ◆ 返           | 回上一頁 ✓ 確認新増                                             |

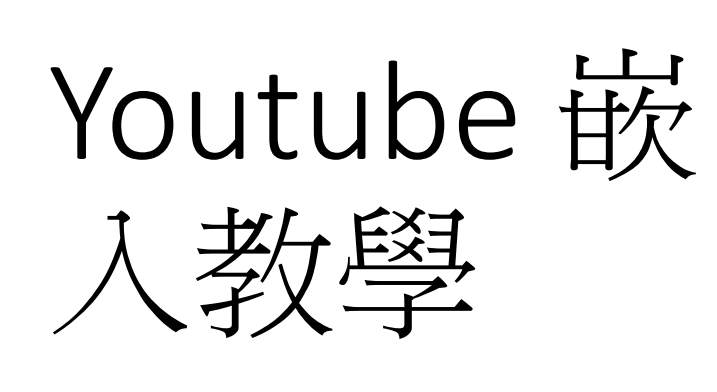

點選影片下方「分享」
後,點選「嵌入」按鈕,
點選「複製」,將嵌入碼
複製起來。

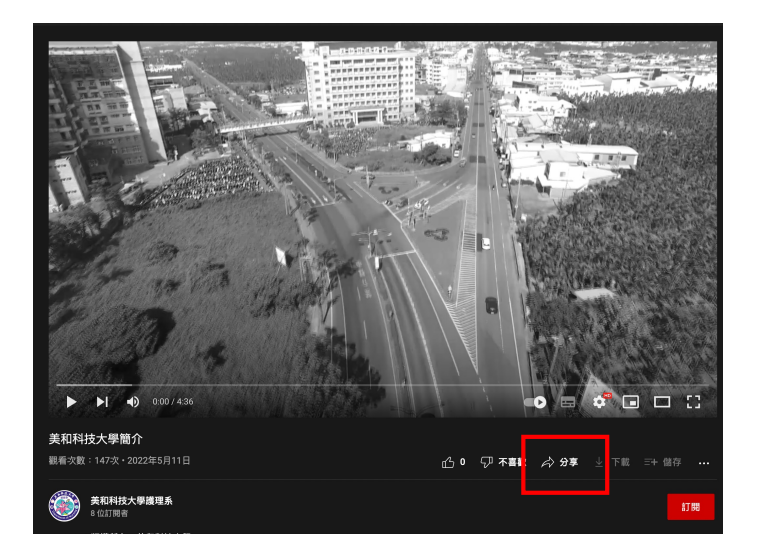

![](_page_25_Picture_3.jpeg)

![](_page_25_Picture_4.jpeg)

![](_page_26_Picture_0.jpeg)

課堂即時回饋

直播錄影 互動教學

將複製的嵌入碼貼在
 「影片」處、同時貼寫相
 關內榮,並按下「確認新
 增」即可。

登入大廳 > 課程列表 > > 新增議題 > 第階段 新增議題 出試題 文字敘述 ○ youtube 影片嵌入碼 • 圖文&FDF文件上傳 ○ 影片: <iframe width="560" height="315" src="https://www.youtube.com/embed/dV8HxCNpssA" title="YouTub" 問題叙述: meiho test 答案回覆: test 試卷排序值: 1 ◆ 返回上一頁 ✔ 確認新增 © 2022 Design by Zsystem Technology Co., LTD.

課程播放

教材參考

### 學生進入議題 討論

# 學生點選「進入討論區」,即可進行影片觀看 及「新增討論串」,開始討論。

| 調告日時回望     | 2 古博伯郎                 | 石制教師                                           | ≐田ଽ□+茲ナケ | <u> 教</u> 士                          | 井吹牛 老師你拉丁 | <b>_</b> |
|------------|------------------------|------------------------------------------------|----------|--------------------------------------|-----------|----------|
| 床室即时凹即     | 1 且                    | <u> </u>                                       | 禄任御风     | <b>叙</b> 州 参                         | 林时生 老帥必好! | しき登出     |
| 登入大廳 > 課程3 | <b>刘表 &gt; 微生物學2/2</b> | - 五專護二甲                                        |          |                                      |           |          |
|            | 模式:進階 進                | 行切換 切換                                         | 示範       | 微生物學2/2 – 五專護二甲<br><sup>學習紀錄後台</sup> |           |          |
|            | 題目管理 議                 | <b>2</b> 7 7 7 7 7 7 7 7 7 7 7 7 7 7 7 7 7 7 7 | 管理       |                                      |           |          |
|            |                        |                                                |          | 🗣 議題題目管理                             |           |          |
|            | <b>階段一、教師(</b> 與       | 與學生)決定一個具                                      | 有一定程度的複雜 | 推度與挑戰性問題                             |           |          |
|            | <b>②</b> 出討論議          | 題                                              |          |                                      |           |          |
|            | 🗎 mei                  | iho test                                       | -        |                                      |           |          |
|            | 編輯議題                   | 進入討論區                                          | 刪除       |                                      |           |          |
|            | 階段二、引導學                | 習者蒐集資料、批                                       | 北判與討論及促成 | 參與                                   |           |          |

![](_page_27_Picture_3.jpeg)

![](_page_28_Picture_0.jpeg)

點選「老師廣播」、按鈕
 可將講師電腦螢幕廣播至各
 桌,點選「第一桌廣播」將
 第一桌畫面廣播至其他組畫
 面,廣播切換時須先「停止
 廣播」方可進行其他畫面廣
 播。

![](_page_28_Figure_2.jpeg)

![](_page_29_Picture_0.jpeg)

點選導覽列之「直播錄
 影」後,進入直播錄影功
 能。畫面為課程錄影畫面。

![](_page_29_Picture_2.jpeg)

![](_page_30_Picture_0.jpeg)

點選「開始直播」、
 「開始錄影」,即可將課
 程錄製及直播。

![](_page_30_Picture_2.jpeg)

![](_page_31_Picture_0.jpeg)

- 點選「鏡頭轉向」,可將鏡頭快速接換到管理
   者預先設定的拍攝位置。
- 點選「畫面切換」,可快速切換錄製的畫面。

![](_page_31_Picture_3.jpeg)

![](_page_31_Figure_4.jpeg)

![](_page_32_Picture_0.jpeg)

![](_page_32_Picture_1.jpeg)